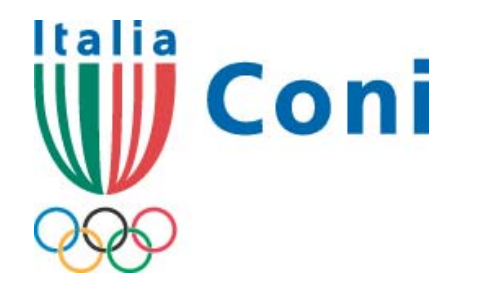

Registro nazionale delle associazioni e società sportive dilettantistiche

# guida all'iscrizione

a cura dell'Ufficio Riconoscimento Organismi Sportivi

1° - novembre 2008 5° - maggio 2012

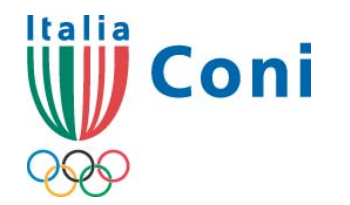

### guida all'iscrizione

### sommario

1 - 2 **Copertina – Sommario** 3 - 5 **Glossario (Parte 1°)** 6 - 12 Come accedere al programma 13 – 19 (Parte 1°) **Registrare l'utenza** 20 – 22 (Parte 1°) Anomalie nella fase di identificazione **23 – 25 (Parte 1°)** Accesso area riservata e recupero password 26 – 30 (Parte 2°) Accesso e compilazione schede **31 (Parte 2°)** Gestione utenza (modifica password)

32 (Parte 2°) Gestione utenza (modifica e-mail) 33 – 47 (Parte 2° - 3°) **Compilazione schede** 48 – 49 (Parte 3°) Stampa Dichiarazione Sostitutiva 50 (Parte 3°) **Convalida Dichiarazione sostitutiva** 51 (Parte 3°) **Certificato Iscrizione Registro** 52 (Parte 3°) **Rinnovo Iscrizione** 53 – 54 (Parte 3°) Sospensione iscrizione (Parte 3°)

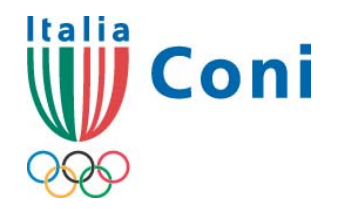

### glossario 🤜

#### PROCEDURA NORMALE

**Registrazione:** la registrazione riguarda la creazione di un account utente all'interno del sito del Registro CONI. Per "registrata " si intende la società - precedentemente caricata nel database del Registro attraverso i flussi informatici di aggiornamento - che ha creato l'utenza per l'accesso al programma di iscrizione ed ha prestato il proprio consenso al trattamento dei dati relativi alla propria iscrizione.

**Iscrizione**: la procedura che una società sportiva dilettantistica deve compiere per essere inserita nel Registro Nazionale del CONI ed ottenere un numero di iscrizione. "Iscritta" è la società - precedentemente caricata e registrata – che ha presentato al CP CONI la dichiarazione sostitutiva ottenendo il numero di iscrizione.

#### ITER ALTERNATIVO (web services)

Iter Alternativo: viene attivato dopo sottoscrizione di apposita Convenzione con cui le FSN/DSA/EPS di appartenenza si impegnano ad inviare mediante web services – dopo avere acquisito il consenso al trattamento dei dati da parte dei propri affiliati - tutte le informazioni necessarie per l'iscrizione e le eventuali modifiche.

**Registrazione:** la registrazione riguarda la creazione di un account utente all'interno del sito del Registro CONI. La registrazione avviene contestualmente alla positiva acquisizione dei dati necessari per l'iscrizione.

Iscrizione: la procedura che una società sportiva dilettantistica non direttamente bensì con l'intervento del proprio organismo di affiliazione deve superare per essere

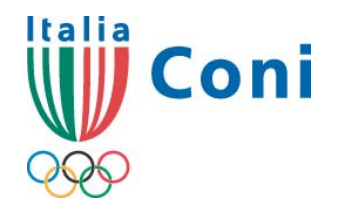

### glossario 🤝

**Società**: è l'associazione o la società sportiva dilettantistica di cui all'articolo 90 della Legge n.289/2002 e succ. modif., regolarmente affiliata alla Federazione Sportiva Nazionale (FSN) o alla Disciplina Sportiva Associata (DSA) e/o agli Enti di Promozione Sportiva (EPS) per la stagione in corso.

**Database del Registro:** la totalità delle informazioni presenti nell'archivio telematico gestito dall'Ufficio Riconoscimento Organismi Sportivi settore Registro CONI.

**Registro / Registro CONI / Registro Nazionale delle Società**: la parte dell'archivio riferito alle sole società che hanno completato l'iter di iscrizione ottenendo il numero di iscrizione.

**Registro pubblico:** la parte del Registro pubblicato sul sito del CONI (www.coni.it)

inserita nel Registro Nazionale del CONI. "Iscritta" è la società che ha ottenuto il numero di iscrizione.

Società: è l'associazione o la società sportiva dilettantistica di cui all'articolo 90 della Legge n.289/2002 e succ. modif., regolarmente affiliata alla Federazione Sportiva Nazionale (FSN) o alla Disciplina Sportiva Associata (DSA) e/o agli Enti di Promozione Sportiva (EPS) per la stagione in corso.

**Registro / Registro CONI / Registro Nazionale delle Società**: la parte dell'archivio riferito alle sole società che hanno completato l'iter di iscrizione. Coincide, pertanto, con il Database del Registro

**Registro pubblico:** la parte del Registro pubblicato sul sito del CONI (www.coni.it)

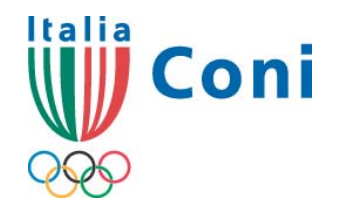

### glossario 🤜

riferita alle sole società la cui iscrizione è perfetta (affiliazione non scaduta, assenza di modifiche da convalidare etc.). Il Registro Pubblico è aggiornato alle ore 24.00 precedenti la consultazione. riferita alle sole società la cui iscrizione è perfetta (affiliazione non scaduta, assenza di modifiche da convalidare etc.). Il Registro Pubblico è aggiornato alle ore 24.00 precedenti la consultazione.

La presente GUIDA ALL'ISCRIZIONE, fatta eccezione per l'accesso all'area riservata, la gestione dell'utenza e per la stampa del certificato di iscrizione, si riferisce alla procedura normale

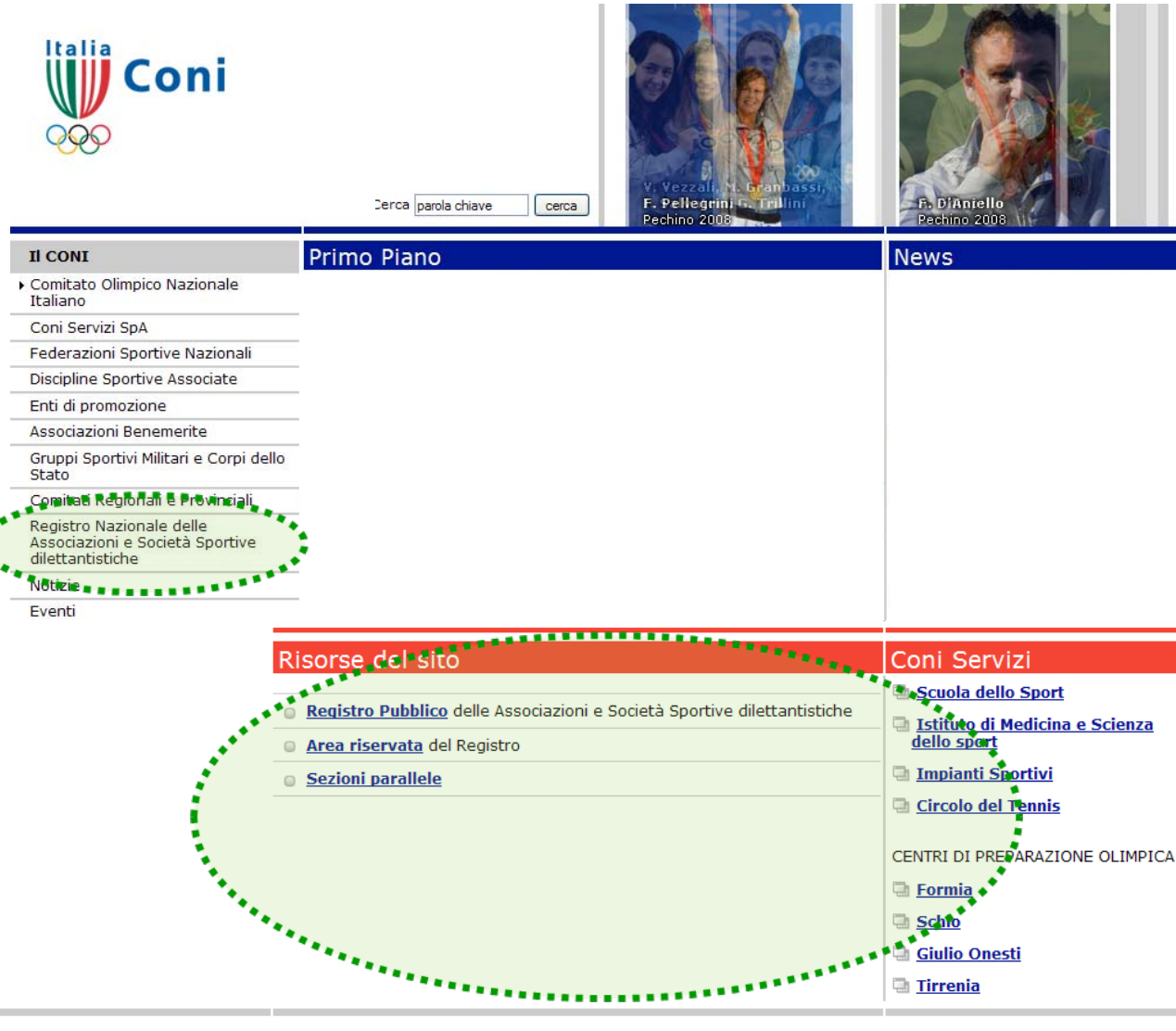

Dal sito <u>www.coni.it</u> sono disponibili due opzioni:

> nel menù principale a sinistra il link "Registro Nazionale delle Associazioni e Società sportive dilettantistiche";

> nel box "Risorse del sito" i link "Registro Pubblico", Area riservata", "Sezioni parallele".

### Come accedere al programma (segue

FONTSIZE A - A + contrast reset

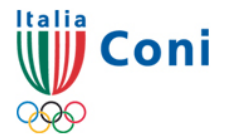

Registro Nazionale delle Associazioni e Società Sportive dilettantistiche

**Codice fiscale** 

Awia ricerca

| <u>/ai al site del CONI</u>                                                                               | cerca                  | cerca            |                       |                                                                 |
|----------------------------------------------------------------------------------------------------|------------------------|------------------|-----------------------|-----------------------------------------------------------------|
| Normative sul Registro                                                                                    | You are here Home      |                  |                       | Area riservata                                                  |
| Approfondimenti normativi                                                                                 | dilettantistiche       | delle Associazio | ni e Societa Sportive | > Registrati                                                    |
| Aggiornamenti<br>Sezioni parallele                                                                        |                        |                  |                       | per registrare l'utenza di una<br>società/associazione al primo |
| Iter alternativo                                                                                          |                        |                  |                       | accesso (nome utente e passwo                                   |
| Contattaci                                                                                                |                        |                  |                       | <ul> <li>Accesso società e<br/>associazioni</li> </ul>          |
| F.A.Q.                                                                                                    |                        |                  |                       | › Accesso operatori                                             |
| Motori di ricerca                                                                                         |                        |                  |                       | Ultimi aggiornament                                             |
| Adobe<br>Reader<br>2r visualizzare i file PDF è<br>ecessario scaricare e istallare<br>dobe Acrobat Reader |                        |                  |                       |                                                                 |
|                                                                                                    | ९ Cerca nel registro । | pubblico         | Q Cerca nella sezion  | e parallela                                                     |
|                                                                                                    | Tipo organismo         | Tutte 💙          | Tipo organismo        | FSN                                                             |
|                                                                                                    | Sigla organismo        | Tutte 💌          | Sigla organismo       | CIP                                                             |
|                                                                                                    | Regione                | Tutte            | <b>Regione</b>        | Tutte 💌                                                         |
|                                                                                                    | Provincia              | Tutte 🚩          | Provincia             | Tutte 💌                                                         |
|                                                                                                    | N°iscrizione           |                  | Nºinserimento         |                                                                 |
|                                                                                                    | Codice affiliazione    |                  | Codice identificative | D                                                               |
|                                                                                                    | Denominazione          |                  | Denominazione         |                                                                 |

Codice fiscale

Awia ricerca

Le due opzioni conducono alla **homepage del sito del Registro** dove, a sinistra, si trovano i link per:

consultare la normativa specifica e le altre norme d'interesse per le associazioni /società sportive dilettantistiche;

consultare la tabella generale con la data di inserimento degli aggiornamenti inviati dagli organismi di affiliazione (FSN/DSA/EPS);

pag. 8

FONTSIZE A - A + contrast reset

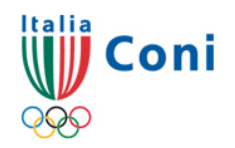

Registro Nazionale delle Associazioni e Società Sportive dilettantistiche e pocieca policine dilettantisticue

|                                                                                                    | cerca                                                                                                    | cerca                                    |                                                                                                    |                                                                 |
|----------------------------------------------------------------------------------------------------|----------------------------------------------------------------------------------------------------|------------------------------------------|----------------------------------------------------------------------------------------------------|-----------------------------------------------------------------|
| Normative sul Registro                                                                                   | You are here Home                                                                                                    |                                          |                                                                                                    | Area ricervata                                                  |
| Approfondimenti normativi                                                                                | Registro Nazionale                                                                                                    | delle Associazioni e Soc                 | ietà Sportive                                                                                                    | A Pogistrati                                                    |
| Aggiornamenti                                                                                            |                                                                                                    |                                          |                                                                                                    | <ul> <li>Registrati</li> </ul>                                  |
| Sezioni parallele                                                                                        | •.                                                                                                    |                                          |                                                                                                    | per registrare l'utenza di una<br>società/associazione al primo |
| (ter alternativo                                                                                         |                                                                                                    |                                          |                                                                                                    | accesso (nome utente e passwo                                   |
| Contattaci                                                                                               |                                                                                                    |                                          |                                                                                                    | <ul> <li>Accesso società e<br/>associazioni</li> </ul>          |
| .A.Q.                                                                                                    | ***                                                                                                    |                                          |                                                                                                    | Accesso operatori                                               |
| Motori di ricerca                                                                                        |                                                                                                    |                                          |                                                                                                    | Ultimi aggiornamenti                                            |
| r visualizzare i file PPT e PPS e                                                                        | 2                                                                                                    |                                          |                                                                                                    |                                                                 |
| cessario scaricare e installare                                                                          | <u>il</u>                                                                                                    |                                          |                                                                                                    |                                                                 |
|                                                                                                    |                                                                                                    |                                          |                                                                                                    |                                                                 |
| Adobe                                                                                                    |                                                                                                    |                                          |                                                                                                    |                                                                 |
| Reduct                                                                                                   |                                                                                                    |                                          |                                                                                                    |                                                                 |
| r visualizzare i file PDF è                                                                              |                                                                                                    |                                          |                                                                                                    |                                                                 |
| er visualizzare i file PDF è<br>ccessario scaricare e istallare                                          |                                                                                                    |                                          |                                                                                                    |                                                                 |
| er visualizzare i file PDF è<br>cessario scaricare e istallare<br>lobe Acrobat Reader                    |                                                                                                    |                                          |                                                                                                    |                                                                 |
| r visualizzare i file PDF è<br>cessario scaricare e istallare<br>obe Acrobat Reader                      |                                                                                                    |                                          |                                                                                                    |                                                                 |
| <u>: visualizzare i file PDF è</u><br>cessario scaricare e istallare<br>obe Acrobat Reade <u>r</u>       | <b>Q</b> Cerca nel registro                                                                                                    | pubblico                                 | <b>९</b> .Cerca nella sezione                                                                                                    | parallela                                                       |
| <u>visualizzare i file PDF è</u><br><u>essario scaricare e istallare</u><br>obe Acrobat Reader           | ९. Cerca nel registro j<br>Tipo organismo                                                                                                    | pubblico<br>Tutte v                      | ९.Cerca nella sezione<br>Tipo organismo                                                                                                    | parallela<br>FSN                                                |
| visualizzare i file PDF è<br>cessario scaricare e istallare<br>obe Acrobat Reader                        | ९ Cerca nel registro p<br>Tipo organismo<br>Sigla organismo                                                                                                    | Tutte V                                  | 9. Cerca nella sezione<br>Tipo organismo<br>Sigla organismo                                                                                                    | parallela<br>FSN                                                |
| visualizzare i file PDF è<br>cessario scaricare e istallare<br>obe Acrobat Reader                        | <b>Q Cerca nel registro p</b><br>Tipo organismo<br>Sigla organismo<br>Regione                                                                                                    | Tutte V<br>Tutte V<br>Tutte V            | <b>Q. Cerca nella sezione</b><br>Tipo organismo<br>Sigla organismo<br>Regione                                                                                                    | parallela<br>FSN<br>CIP                                         |
| visualizzare i file PDF è<br>essario scaricare e istallare<br>ibe Acrobat Reader                         | <b>Q Cerca nel registro p</b><br>Tipo organismo<br>Sigla organismo<br>Regione<br>Provincia                                                                                                    | Tutte V<br>Tutte V<br>Tutte V<br>Tutte V | Q. Cerca nella sezioneTipo organismoSigla organismoRegioneProvincia                                                                                                    | Parallela<br>FSN<br>CIP<br>Tutte                                |
| visualizzare i file PDF è<br>cessario scaricare e istallare<br>obe Acrobat Reader                        | <b>Q. Cerca nel registro p</b><br>Tipo organismo<br>Sigla organismo<br>Regione<br>Provincia<br>Nºiscrizione                                                                                            | Tutte V<br>Tutte V<br>Tutte V<br>Tutte V | Q Cerca nella sezione         Tipo organismo         Sigla organismo         Regione         Provincia         Nºinserimento                                                                             | Paraliela<br>FSN<br>CIP<br>Tutte                                |
| visualizzare i file PDF è<br>essario scaricare e istallare<br>obe Acrobat Reader                         | Q. Cerca nel registro p         Tipo organismo         Sigla organismo         Regione         Provincia         Nºiscrizione         Codice affiliazione                                              | Tutte V<br>Tutte V<br>Tutte V<br>Tutte V | Q. Cerca nella sezione         Tipo organismo         Sigla organismo         Regione         Provincia         Nºinserimento         Codice identificativo                                              | Parallela<br>FSN<br>CIP<br>Tutte<br>Tutte                       |
| visualizzare i file PDF è<br>essario scaricare e istallare<br>obe Acrobat Reader                         | Q. Cerca nel registro p         Tipo organismo         Sigla organismo         Regione         Provincia         Nºiscrizione         Codice affiliazione         Denominazione                        | Tutte V<br>Tutte V<br>Tutte V<br>Tutte V | Q. Cerca nella sezione         Tipo organismo         Sigla organismo         Regione         Provincia         Nºinserimento         Codice identificativo         Denominazione                        | Parallela FSN CIP Tutte Tutte                                   |
| <u>r visualizzare i file PDF è</u><br><u>cessario scaricare e istallare</u><br><u>obe Acrobat Reader</u> | Q. Cerca nel registro p         Tipo organismo         Sigla organismo         Regione         Provincia         N°iscrizione         Codice affiliazione         Denominazione         Codice fiscale | Tutte V<br>Tutte V<br>Tutte V<br>Tutte V | Q. Cerca nella sezione         Tipo organismo         Sigla organismo         Regione         Provincia         N°inserimento         Codice identificativo         Denominazione         Codice fiscale | parallela FSN CIP Tutte Tutte                                   |

accedere ai contenuti esplicativi sulle sezioni parallele e sull'iter alternativo;

accedere al modulo per i contatti con l'Ufficio del Registro;

> consultare le F.A.Q. (Frequently Asked Questions cioè domande poste frequentemente) per trovare velocemente soluzioni ai quesiti sull'iter di iscrizione oppure sul funzionamento del Registro;

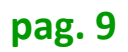

FONTSIZE A -A + contrast reset

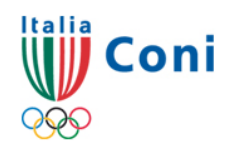

Registro Nazionale delle Associazioni e Società Sportive dilettantistiche e societa sportive dilettantistiche

Awia ricerce

| Vai al site del CONT                 |                                                                                                    |                            |                         |                                                        |
|--------------------------------------|----------------------------------------------------------------------------------------------------|----------------------------|-------------------------|--------------------------------------------------------|
|                                      | cerca                                                                                                    | cerca                      |                         |                                                        |
| Normative sul Registro               | You are here Home                                                                                               | lelle Associationi e Cosi  | A) Constitut            | Area riservata                                         |
| Approfondimenti normativi            | - dilettantistiche                                                                                              | ielle Associazioni e Socie | eta Sportive            | > Registrati                                           |
| Aggiornamenti                        |                                                                                                    |                            |                         | per registrare l'utenza di una                         |
| Sezioni parallele                    |                                                                                                    |                            |                         | società/associazione al primo                          |
| Iter alternativo                     |                                                                                                    |                            |                         | accesso (nome utente e password)                       |
| Contattaci                           |                                                                                                    |                            |                         | <ul> <li>Accesso società e<br/>associazioni</li> </ul> |
| FAQ                                  | i.                                                                                                    |                            |                         | > Accesso operatori                                    |
| Motori di ricerca                    |                                                                                                    |                            |                         | Ultimi aggiornamenti                                   |
| Per visualizeare infile PPT e PPS e  |                                                                                                    |                            |                         | orann aggiornamenti                                    |
| necessario scaricare e installare il |                                                                                                    |                            |                         |                                                        |
| <u>visualizzatore di PowerPoint.</u> |                                                                                                    |                            |                         |                                                        |
| Get Adobe                            |                                                                                                    |                            |                         |                                                        |
| Per visualizzare i file PDE è        |                                                                                                    |                            |                         |                                                        |
| necessario scaricare e istallare     |                                                                                                    |                            |                         |                                                        |
| Adobe Acrobat Reader                 |                                                                                                    |                            |                         |                                                        |
|                                      |                                                                                                    |                            |                         |                                                        |
|                                      | • Cerca nel registro pu                                                                                         | ibblico                    | • Cerca nella sezione i | parallela                                              |
|                                      | Tipo organismo                                                                                                  | Tutte V                    | Tipo organismo          |                                                        |
|                                      | Sigla organismo                                                                                                 | Tutte V                    | Sigla organismo         | CIP                                                    |
|                                      | Regione                                                                                                    | Tutte                      | Regione                 |                                                        |
|                                      | Provincia                                                                                                    | Tutte 💙                    | Provincia               | Tutte                                                  |
|                                      | Niscrizione                                                                                                    |                            | Nºinserimento           |                                                        |
|                                      | Codice affiliazione                                                                                             |                            | Codice identificativo   |                                                        |
|                                      | Denominazione                                                                                                   |                            | Denominazione           |                                                        |
|                                      | Codice fiscale                                                                                                  |                            | Codice fiscale          |                                                        |
|                                      | Contraction of the second second second second second second second second second second second second second s |                            | coulce liscale          |                                                        |

Awia ricerca

accedere ai motori di ricerca per trovare una iscrizione nel Registro Pubblico oppure una società nelle sezioni parallele.

Per non appesantire il sistema ed abbreviare i tempi di risposta si consiglia di circoscrivere il campo di indagine inserendo più parametri.

pag. 10

FONTSIZE A - A + contrast reset

## Coni

Registro Nazionale delle Associazioni e Società Sportive dilettantistiche e pocieca photoine dileccaucizcicue

|                                                                                                    | cerca                                                                                                    | cerca                                   |                                                                                                    |                                                        |
|----------------------------------------------------------------------------------------------------|----------------------------------------------------------------------------------------------------|-----------------------------------------|----------------------------------------------------------------------------------------------------|--------------------------------------------------------|
| Normative sul Registro                                                                                           | You are here Home                                                                                                    |                                         |                                                                                                    | Area riservata                                         |
| Approfondimenti normativi                                                                                        | Registro Nazionale                                                                                                    | delle Associazioni e S                  | Società Sportive                                                                                                    | > Registrati                                           |
| Aggiornamenti                                                                                                    | dilectundstiene                                                                                                    |                                         |                                                                                                    | nor societraso l'utorra di una                         |
| Sezioni parallele                                                                                                |                                                                                                    |                                         |                                                                                                    | società/associazione al primo                          |
| Iter alternativo                                                                                                 |                                                                                                    |                                         |                                                                                                    | accesso (nome utente e passwo                          |
| Contattaci                                                                                                    |                                                                                                    |                                         |                                                                                                    | <ul> <li>Accesso società e<br/>associazioni</li> </ul> |
| FAQ                                                                                                    |                                                                                                    |                                         |                                                                                                    | › Accesso operatori                                    |
| Motori di ricerca                                                                                                |                                                                                                    |                                         |                                                                                                    |                                                        |
|                                                                                                    |                                                                                                    |                                         |                                                                                                    |                                                        |
| er Adobe<br>Reader<br>er visualizzare i file PDF è<br>ecessario scaricare e istallare<br>dobe Acrobat Reader     |                                                                                                    |                                         |                                                                                                    |                                                        |
| Ser Adobe<br>Reader<br>Per visualizzare i file PDF è<br>lecessario scaricare e istallare<br>Adobe Acrobat Reader | ९ Cerca nel registro p                                                                                                    | pubblico                                | <b>९.Cerca nella sezione</b>                                                                                                    | parallela                                              |
| er Adobe<br>Reader<br>er visualizzare i file PDF è<br>ecessario scaricare e istallare<br>dobe Acrobat Reader     | ९. Cerca nel registro p<br>Tipo organismo                                                                                                    | pubblico<br>Tutte v                     | 9. Cerca nella sezione<br>Tipo organismo                                                                                                    | parallela<br>FSN                                       |
| rAdobe<br>Reader<br>er visualizzare i file PDF è<br>ecessario scaricare e istallare<br>dobe Acrobat Reader       | <mark>9. Cerca nel registro p</mark><br>Tipo organismo<br>Sigla organismo                                                                                     | pubblico<br>Tutte ¥                     | <b>9.</b> Cerca nella sezione<br>Tipo organismo<br>Sigla organismo                                                                                                    | parallela<br>FSN                                       |
| rAdobe<br>Reader<br>er visualizzare i file PDF è<br>ecessario scaricare e istallare<br>dobe Acrobat Reader       | <mark>Q Cerca nel registro p</mark><br>Tipo organismo<br>Sigla organismo<br>Regione                                                                           | Tutte                                   | <ul> <li>♥ Cerca nella sezione</li> <li>Tipo organismo</li> <li>Sigla organismo</li> <li>Regione</li> </ul>                                                                                                    | parallela<br>FSN<br>CIP                                |
| rAdobe<br>Reader<br>er visualizzare i file PDF è<br>accessario scaricare e istallare<br>Jobe Acrobat Reader      | <mark>9. Cerca nel registro p</mark><br>Tipo organismo<br>Sigla organismo<br>Regione<br>Provincia                                                             | Tutte V<br>Tutte Tutte                  | Cerca nella sezione Tipo organismo Sigla organismo Regione Provincia                                                                                                    | paraliela<br>FSN<br>CIP<br>Tutte                       |
| r Adobe<br>er visualizzare i file PDF è<br>accessario scaricare e istallare<br>dobe Acrobat Reader               | Q. Cerca nel registro p<br>Tipo organismo<br>Sigla organismo<br>Regione<br>Provincia<br>Nºiscrizione                                                          | Dubblico<br>Tutte V<br>Tutte V<br>Tutte | <ul> <li>Q.Cerca nella sezione</li> <li>Tipo organismo</li> <li>Sigla organismo</li> <li>Regione</li> <li>Provincia</li> <li>N°inserimento</li> </ul>                                                                                                    | parallela<br>FSN<br>CIP<br>Tutte                       |
| er Adobe<br>Reader<br>er visualizzare i file PDF è<br>ecessario scaricare e istallare<br>dobe Acrobat Reader     | Q Cerca nel registro p         Tipo organismo         Sigla organismo         Regione         Provincia         Nºiscrizione         Codice affiliazione      | Dubblico<br>Tutte V<br>Tutte V<br>Tutte | <ul> <li>Q. Cerca nella sezione</li> <li>Tipo organismo</li> <li>Sigla organismo</li> <li>Regione</li> <li>Provincia</li> <li>Nºinserimento</li> <li>Codice identificativo</li> </ul>                                                                    | parallela<br>FSN<br>CIP<br>Tutte V<br>Tutte V          |
| er Adobe<br>Per visualizzare i file PDF è<br>ecessario scaricare e istallare<br>dobe Acrobat Reader              | Q Cerca nel registro p<br>Tipo organismo<br>Sigla organismo<br>Regione<br>Provincia<br>Nºiscrizione<br>Codice affiliazione<br>Denominazione                   | Dubblico<br>Tutte V<br>Tutte V<br>Tutte | <ul> <li>Cerca nella sezione</li> <li>Tipo organismo</li> <li>Sigla organismo</li> <li>Regione</li> <li>Provincia</li> <li>Nºinserimento</li> <li>Codice identificativo</li> <li>Denominazione</li> </ul>                                                | parallela FSN CIP Tutte Tutte                          |
| er visualizzare i file PDF è<br>ecessario scaricare e istallare<br>dobe Acrobat Reader                           | Q Cerca nel registro p<br>Tipo organismo<br>Sigla organismo<br>Regione<br>Provincia<br>Nºiscrizione<br>Codice affiliazione<br>Denominazione<br>Codice fiscale | Tutte V<br>Tutte V<br>Tutte V           | <ul> <li>Q. Cerca nella sezione</li> <li>Tipo organismo<br/>Sigla organismo</li> <li>Sigla organismo</li> <li>Regione</li> <li>Provincia</li> <li>Nºinserimento</li> <li>Codice identificativo</li> <li>Denominazione</li> <li>Codice fiscale</li> </ul> | parallela  FSN CIP Tutte  Tutte                        |

Il **Registro Pubblico** è quanto viene reso disponibile agli utenti generici e mostra soltanto le iscrizioni perfette (prive di motivi sospensivi) <u>al giorno</u> <u>precedente quello della</u> <u>consultazione</u>.

Le Sezioni Parallele sono elenchi di enti sportivi privi dei requisiti previsti dall'art. 90 della Legge n° 289/2002 e succ.mod. comunque inseriti nei ruoli delle FSN/DSA/EPS. Eccezione: la sezione parallela del CIP che beneficia del riconoscimento ai fini sportivi CONI.

FONTSIZE A - A + contrast reset

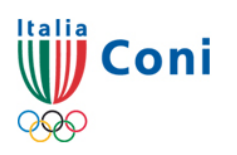

Registro Nazionale delle Associazioni e Società Sportive dilettantistiche

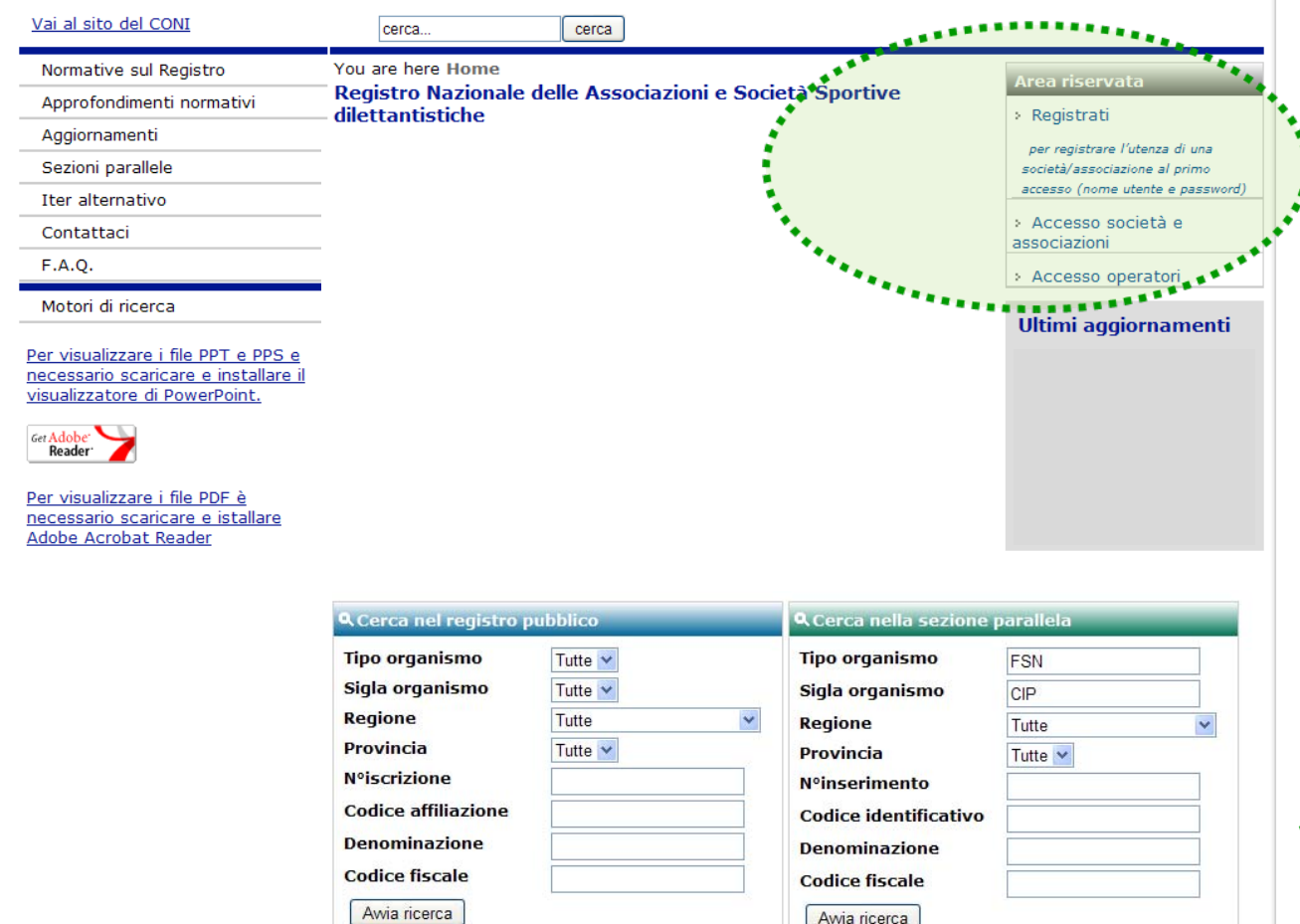

Accedere all'Area Riservata con i pulsanti: Accesso società ed associazioni - pulsante da usare, dopo avere egistrato l'utenza, tutte le volte che la società vuole entrare nel programma; Accesso operatori pulsante per i Comitati CONI, per le FSN, per le DSA, per gli EPS o per altri utenti qualificati dal CONI; Registrati - pulsante da usare per registrare l'utenza nell'iter normale (nome utente e password) la prima volta che la società accede al programma.

pag. 11

### **Come accedere al programma**

FONTSIZE A - A + contrast reset

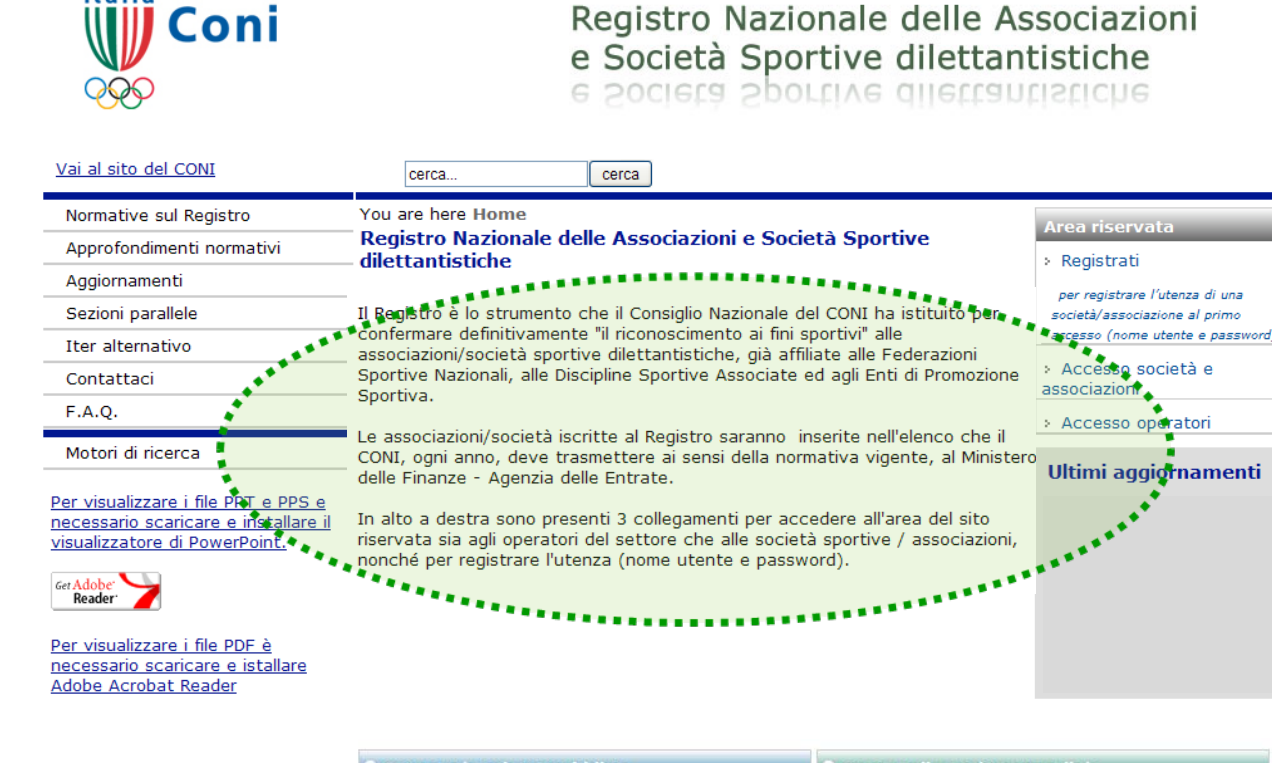

| م Cerca nel registro ا | bubblico | 🔍 Cerca nella sezio  | ne parallela | _ |
|------------------------|----------|----------------------|--------------|---|
| Tipo organismo         | Tutte 💙  | Tipo organismo       | FSN          |   |
| Sigla organismo        | Tutte 💌  | Sigla organismo      | CIP          |   |
| Regione                | Tutte    | Regione              | Tutte        | ~ |
| Provincia              | Tutte 🚩  | Provincia            | Tutte 💌      |   |
| Nºiscrizione           |          | <b>Nºinserimento</b> |              |   |
| Codice affiliazione    |          | Codice identificati  | vo           |   |
| Denominazione          |          | Denominazione        |              |   |
| Codice fiscale         |          | Codice fiscale       |              |   |
| Awia ricerca           |          | Awia ricerca         |              |   |

Inoltre, nella homepage sono presenti avvisi e note ed il link per scaricare proprio questo documento "Guida all'iscrizione"

Prima di chiedere assistenza all'Ufficio del Registro mediante il link "contattaci" si consiglia di leggere la "Guida all'iscrizione" e le FAQ. Nella e-mail specificare sempre <u>l'organismo ed il</u> <u>codice di affiliazione</u>

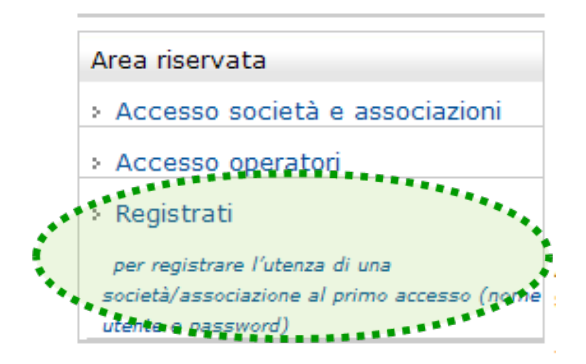

Conitato Olimpico Nazionale Italiano

Registro nazionale delle associazioni e società sportive dilettantistiche

Servizi Home F.A.Q.

#### Richiesta utenza per società / associazione sportiva

Le società / associazioni sportive per poter accedere al programma di iscrizione al Registro devono inserire il nome utente ed una password in questa pagina. Conclusa la procedura verranno inviate due e-mail all'indirizzo inserito, l'ultima delle quali conterrà il login di identificazione composto dal nome utente (codice di affiliazione) e dalla password inseriti.

Si rammenta che ciascuna sezione, in caso di polisportiva, oppure una associazione / società monosportiva deve attivare un'utenza e procedere ad una iscrizione per ogni rapporto di affiliazione instaurato con una Federazione o Disciplina Associata e con un Ente di Promozione Sportiva.

Inserire il tipo e la FSN/EPS/DSA di appartenenza. La Password deve essere maggiore di sette caratteri di cui almeno un numero, una lettera e nessun carattere speciale.

| FSN/EPS/DSA                             | Seleziona 🔻 |
|-----------------------------------------|-------------|
| Sigla                                   |             |
| Utente (codice<br>affiliazione)         |             |
| Password                                |             |
| Ripetere la password                    |             |
| Inserire un indirizzo<br>e-mail valido: |             |

#### Informativa ai sensi dell' articolo 13 D.L.vo nº 196/2003

In riferimento al D.Lvo nº 196/2003 (Codice in materia di protezione dei dati personali) si informa che i dati personali forniti alla CONI. Servizi S.p.A. in relazione alla procedura di iscrizione al Registro Nazionale delle Associazioni e Società Sportive Dilettantistiche istituito dal Consiglio Nazionale dei Comitato Olimpico Nazionale (CONI) con provvedimento nº 1288/2002 ed assimilato all'elenco delle associazioni e società sportive dilettantistiche di cui all'articolo 7 comma 2 della Legge nº 186/04. saranno oggetto di trattamento nel rispetto della legge.

### Registrare l'utenza (segue

Il pulsante "**Registrati**" consente la registrazione dell'utenza e, pertanto, l'identificazione della società.

La pagina che successivamente viene visualizzata presenta la struttura caratteristica di tutte le successive del programma:

Una serie di pulsanti sulla sinistra;

Il link "F.A.Q." per veloci risposte ai quesiti correlate all'iter di iscrizione.

### Registrare l'utenza (segue

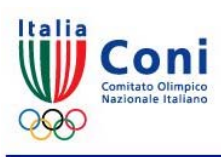

Servizi Home

• F.A.Q.

pag. 14

Registro nazionale delle associazioni e società sportive dilettantistiche

#### Richiesta utenza per società / associazione sportiva

Le società / associazioni sportive per poter accedere al programma di iscrizione al Registro devono inserire il nome utente ed una password in questa pagina. Conclusa la procedura verranno inviate due e-mail all'indirizzo inserito, l'ultima delle quali conterrà il login di identificazione composto dal nome utente (codice di affiliazione) e dalla password inseriti.

Si rammenta che ciascuna sezione, in caso di polisportiva, oppure una associazione / società monosportiva deve attivare un'utenza e procedere ad una iscrizione per ogni rapporto di affiliazione instaurato con una Federazione o Disciplina Associata e con un Ente di Promozione Sportiva.

Inserire il tipo e la FSN/EPS/DSA di appartenenza. La Password devenessere maggiore di satte caratteri di cui almeno un numero, una lettera e nessun carattere speciale.

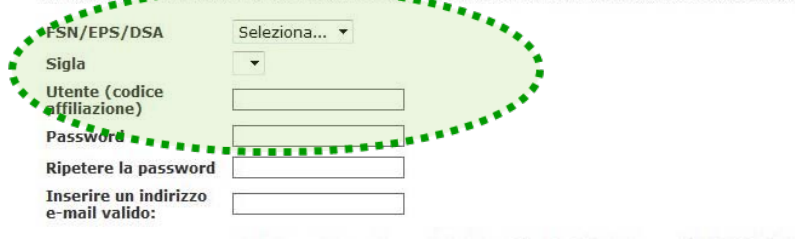

In caso di codici composti da numeri e sigle verificare la corretta grafia consultando la tabella "Aggiornamenti" il cui link è nella homepage del sito Registro (cfr. pag. 7 della presente Guida)

Indicare l'organismo al quale si è affiliati; dal primo menù, scegliere "FSN" se è una Federazione Sportiva Nazionale, "EPS" se è un Ente di Promozione Sportiva oppure "DSA" se è una Disciplina Sportiva Associata e poi selezionare la sigla dal secondo menù facendo molta attenzione alla corretta grafia per evitare equivoci (es: FPI e FIP, FGI e FIG etc.).

Inserire il nome utente cioè il codice di affiliazione, quello riportato nei moduli di affiliazione / riaffiliazione.

### Registrare l'utenza (segue

Comitato Olimpico Sazionale Italiano

pag. 15

Registro nazionale delle associazioni e società sportive dilettantistiche

#### Servizi

Home

• F.A.Q.

#### Richiesta utenza per società / associazione sportiva

Le società / associazioni sportive per poter accedere al programma di iscrizione al Registro devono inserire il nome utente ed una password in questa pagina. Conclusa la procedura verranno inviate due e-mail all'indirizzo inserito. l'ultima delle quali conterrà il login di identificazione composto dal nome utente (codice di affiliazione) e dalla password inseriti.

Si rammenta che ciascuna sezione, in caso di polisportiva, oppure una associazione / società monosportiva deve attivare un'utenza e procedere ad una iscrizione per ogni rapporto di affiliazione instaurato con una Federazione o Disciplina Associata e con un Ente di Promozione Sportiva.

#### Inserire il tipo e la FSN/EPS/DSA di appartenenza.

La Password deve essere maggiore di sette caratteri di cui almeno un numero, una lettera e nessun carattere speciale.

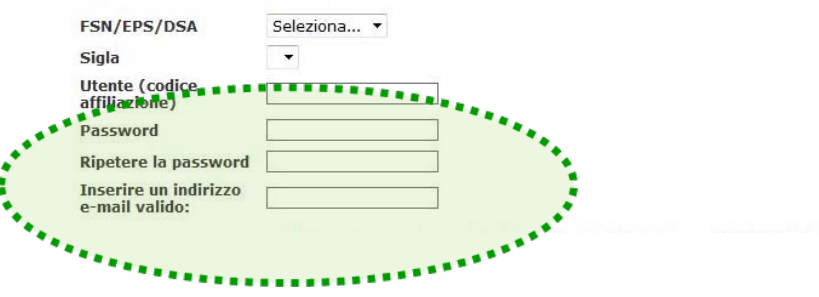

La password da inserire è scelta dalla società e deve essere da minimo 8 a massimo 20 caratteri di cui almeno un numero e nessun carattere speciale; Ripetere l'inserimento della password;

L'indirizzo e-mail da inserire deve essere attivo e riferirsi alla società; ad esso infatti sono inviate le due e-mail "automatiche" funzionali al completamento della fase di identificazione nonché le future comunicazioni ufficiali riferite al Registro. (Per modificare questo indirizzo vedi pag. 32).

### Registrare l'utenza (segue

#### Informativa ai sensi dell' articolo 13 D.L.vo n° 196/2003

In riferimento al D.L.vo nº 196/2003 (Codice in materia di protezione dei dati personali) si informa che i dati personali forniti alla CONI Servizi S.p.A. in relazione alla procedura di iscrizione al Registro Nazionale delle Associazioni e Societa' Sportive Dilettantistiche istituito dal Consiglio Nazionale del Comitato Olimpico Nazionale (CONI) con provvedimento nº 1288/2002 ed assimilato all'elenco delle associazioni e societa' sportive dilettantistiche di cui all'articolo 7 comma 2 della Legge nº 186/04. saranno oggetto di trattamento nel rispetto della legge.

#### 1. Finalita'

I dati sono raccolti e trattati dalla Coni Servizi SpA:

1.1. per finalita' connesse all'attivita' strumentale espletata per l'attuazione dei compiti istituzionali dell'Ente pubblico CONI che e' autorita' di disciplina, regolazione e gestione delle attivita' sportive sul territorio nazionale;

 per finalita' connesse all'adempimento di obblighi previsti dalla legge, dalla normativa sportiva nonche' dalle disposizioni impartite da Autorita' a cio' legittimate dalla legge;

1.3. per finalita' connesse ad eventi organizzati direttamente dal CONI e dalla Coni Servizi SpA oppure da terzi in collaborazione con il CONI e la Coni Servizi SpA

1.4. per finalità' connesse ad attività' di carattere commerciale e di marketing, alla promozione di iniziative commerciali e di vendite di prodotti ed attivita' di carattere pubblicitario e promo-pubblicitario poste in essere dal CONI e/o dalla Coni Servizi SpA o da terzi soggetti con cui s'intrattengono rapporti, anche mediante invio di materiale commerciale, esplicativo o pubblicitario.

#### 2. Modalita' di trattamento dei dati

In relazione alle finalita' sopra indicate, il trattamento dei dati personali avviene mediante strumenti manuali, informatici e telematici e comunque in modo da garantire la sicurezza e la riservatezza degli stessi

#### 3. Categorie di soggetti ai quali i dati possono essere trasmessi

I dati trattati potranno essere comunicati in Italia ed all'estero:

3.1. a soggetti pubblici o privati ed organismi associativi per la realizzazione delle iniziative ed attivita' correlate ai fini istituzionali del CONI e della Coni Servizi SpA;

3.2. ad Enti, societa' o soggetti che intrattengono rapporti con la Coni Servizi SpA per l'organizzazione o la gestione di eventi sportivi ovvero per attivita' di pubblicita' o di sponsorizzazione di eventi e manifestazioni sportive ovvero per attivita' di elaborazione di dati ovvero per prestazioni assicurative collegate alle attivita' sportive

3.3. ad Enti, societa' o soggetti che svolgono attivita' commerciale di vendita e/o fornitura di beni e/o servizi, di pubblicita', nell'ambito dell'attivita' commerciale promozionale e di marketing di cui al precedente punto 1.4 di questa informativa

#### 4. Diniego del consenso

Il conferimento dei dati personali e' obbligatorio per le finalita' di trattamento descritte in questa informativa limitatamente ai punti 1.1, 1.2 ed 1.3. Il rifiuto a fornire i dati comporta la mancata iscrizione al Registro Nazionale delle Associazioni e Societa' Sportive Dilettantistiche.

Il rifiuto a fornire i dati comporta la mancata iscrizione al Registro Nazionale delle Associazioni e Societa' Sportive Dilettantistiche.

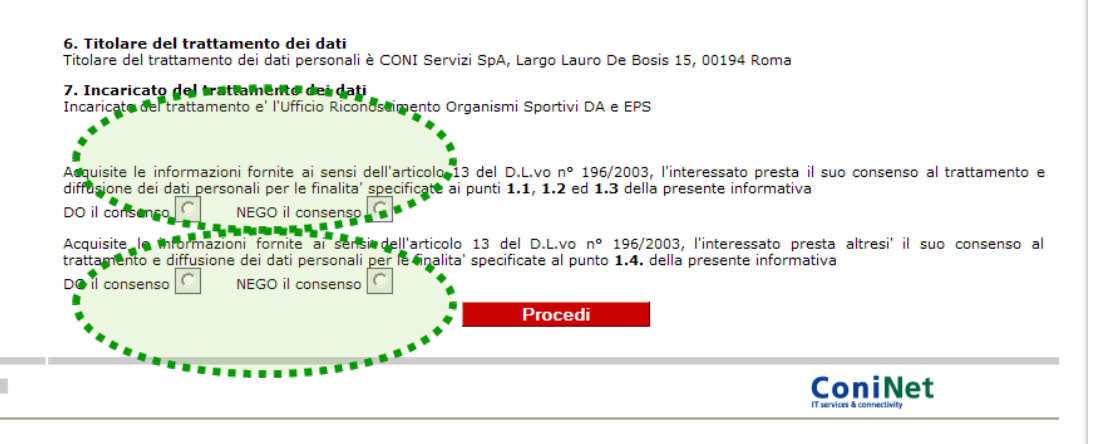

Nella medesima pagina è necessario fornire anche il consenso al trattamento dei dati personali. A tal fine sono possibili due scelte:

Acconsentire al trattamento dei dati personali **per i soli fini istituzionali del CONI.** In caso di diniego è impossibile l'iscrizione al Registro.

Acconsentire al trattamento dei dati personali anche per finalità promozionali / commerciali del CONI. Il diniego non preclude la prosecuzione dell'iter di iscrizione al Registro

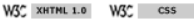

### **Registrare l'utenza (**segue

6. Titolare del trattamento dei dati Titolare del trattamento dei dati personali è CONI Servizi SpA, Largo Lauro De Bosis 15, 00194 Roma 7. Incaricato del trattamento dei dati Incaricato del trattamento e' l'Ufficio Riconoscimento Organismi Sportivi DA e EPS Acquisite le informazioni fornite ai sensi dell'articolo 13 del D.L.vo nº 196/2003, l'interessato presta il suo consenso al trattamento e diffusione dei dati personali per le finalita' specificate ai punti 1.1, 1.2 ed 1.3 della presente informativa DO il consenso NEGO il consenso Acquisite le informazioni fornite ai sensi dell'articolo 13 del D.L.Vo no 150/2003, Linteressato presta altresi' il suo consenso al trattamento e diffusione dei dati personali per le malita' specificate al punto 1.4. della presente informativa DO il consenso NEGO il consenso Proced ConiNet W3C XHTML 1.0 W3C CSS Registro nazionale delle associazioni on e società sportive dilettantistiche Servizi Home Richiesta utenza per società / associazione sportiva • F.A.Q. Le società / associazioni sportive per poter accedere al programma di iscrizione al Registro devono inserire il nome utente ed una password in questa pagina. Conclusa la procedura verranno inviate due e-mail all'indirizzo inserito, l'ultima delle quali conterrà il login di identificazione composto dal nome utente (codice di affiliazione) e dalla password inseriti. Si rammenta che ciascuna sezione, in caso di polisportiva, oppure una associazione / società monosportiva deve attivare un'utenza e procedere ad una iscrizione per ogni rapporto di affiliazione instaurato con una Federazione o Disciplina Associata e con un Ente di Promozione Sportiva. Inserire il tipo e la FSN/EPS/DSA di appartenenza. La Password deve essere maggiore di sette caratteri di cui almeno un numero, una lettera e nessun carattere speciale. FSN/EPS/DSA Seleziona . Sigla Utente (codice affiliazione) Password Ripetere la password Inserire un indirizzo e-mail valido:

Premere il pulsante "**procedi**" dopo avere scelto tra le due opzioni per il trattamento dei dati personali.

Il programma, in tempi successivi, invia all'indirizzo di posta precedentemente inserito, due e-mail a conclusione della fase d'identificazione confermando la registrazione dell'utenza.

Se la prima mail non viene correttamente confermata la seconda mail non viene trasmessa.

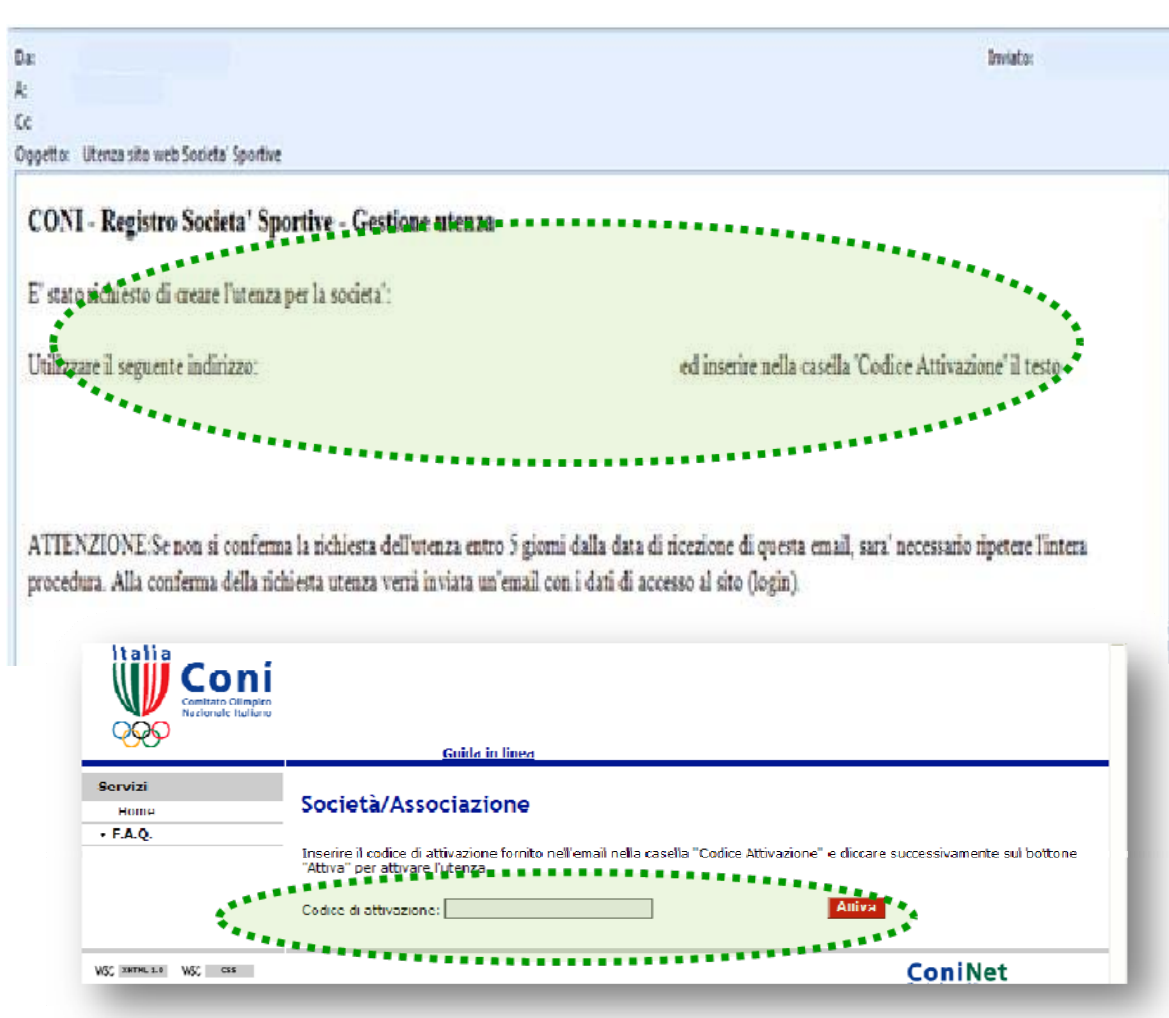

### Registrare l'utenza (segue

La mail numero 1 contiene il codice di attivazione che è necessario digitare (o copiare) nello spazio contenuto nella pagina che si aprirà cliccando sul link evidenziato in blu e indicato anche in calce alla presente pagina

> Se le istruzioni contenute nella mail numero 1 non vengono effettuate nei 5 giorni successivi la richiesta decade e sarà necessario ripetere l'intera procedura "Registrati"

https://registrosocietasportive.coni.it:8443/rssd/?key=confermalscrizione

### **Registrare l'utenza**

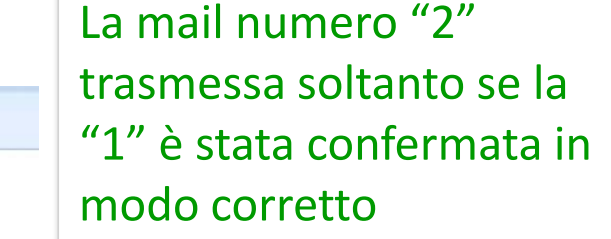

riepiloga il login della società (nome utente/codice di affiliazione e password registrati) e conclude la fase dell'identificazione;

contiene il link – indicato anche in calce alla presente pagina - per accedere all'area riservata e proseguire l'iscrizione.

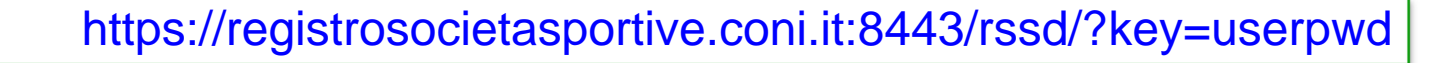

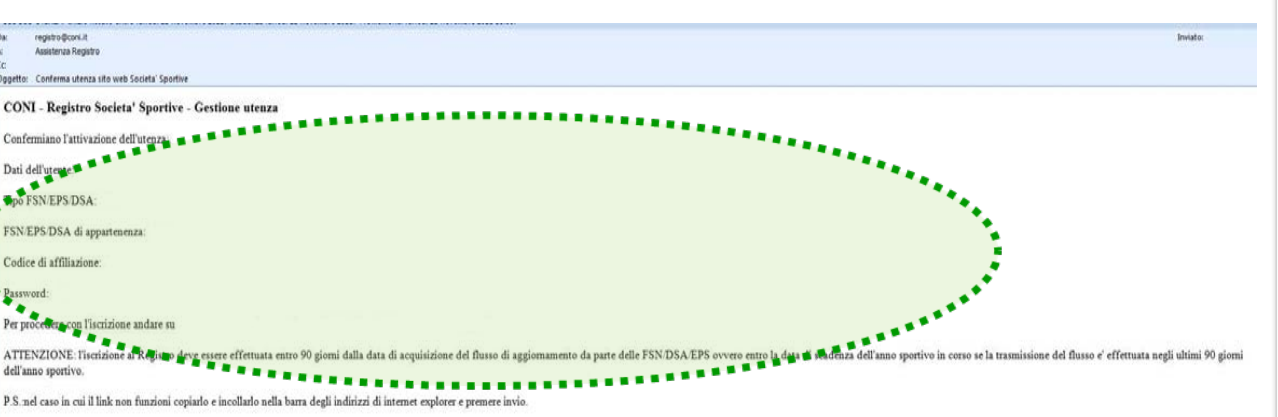

Ogni utenza cui non segue una regolare iscrizione nei termini viene cancellata automaticamente. Successivamente sarà necessario ripetere l'intera procedura e registrare una nuova utenza

### pag. 20 Anomalie nella fase di identificazione (segue

| $\sim$                         |                                                                                                    |
|--------------------------------|----------------------------------------------------------------------------------------------------|
| l'indirizzo e-mail non è stato | dopo 5 giorni la richiesta di                                                                                                    |
| scritto correttamente e la e-  | utenza non confermata                                                                                                    |
| mail inviata dal sistema va    | decade automaticamente ed                                                                                                    |
| persa                          | è possibile riformularne                                                                                                    |
|                                | un'altra. Se dell'errore di                                                                                                    |
|                                | digitazione ci si accorge                                                                                                    |
|                                | immediatamente segnalare                                                                                                    |
|                                | l'anomalia all'Ufficio Registro                                                                                                    |
|                                | (modulo "contattaci")                                                                                                    |
| è possibile che il proprio     | verificare con la propria                                                                                                    |
| codice non sia presente nei    | FSN/DSA/EPS l'effettiva                                                                                                    |
| flussi che FSN/DSA/EPS         | trasmissione dei dati ed in                                                                                                    |
| trasmettono all'Ufficio del    | caso affermativo segnalare                                                                                                    |
| Registro oppure la sigla       | l'anomalia all'Ufficio                                                                                                    |
| inserita non è quella del      | Registro (modulo                                                                                                    |
| proprio organismo di           | "contattaci")                                                                                                    |
| affiliazione                   |                                                                                                    |
|                                | l'indirizzo e-mail non è stato<br>scritto correttamente e la e-<br>mail inviata dal sistema va<br>persa<br>è possibile che il proprio<br>codice non sia presente nei<br>flussi che FSN/DSA/EPS<br>trasmettono all'Ufficio del<br>Registro oppure la sigla<br>inserita non è quella del<br>proprio organismo di<br>affiliazione |

### Anomalie nella fase di identificazione (segue

| nonostante siano state          | è possibile che per quello     | il sistema accetta per ciascun    |
|---------------------------------|--------------------------------|-----------------------------------|
| seguite regolarmente le         | stesso utente sia pendente     | utente una richiesta per          |
| indicazioni nella pagina        | una richiesta di registrazione | volta. Se dopo qualche altro      |
| viene visualizzato un           | non ancora confermata          | tentativo il problema             |
| messaggio di errore, del tipo   | correttamente                  | permane, segnalare                |
| "richiesta di registrazione già |                                | l'anomalia all'Ufficio Registro   |
| effettuata"                     |                                | (modulo "contattaci")             |
| nonostante siano state          | forse un componente della      | accertato che nessun              |
| seguite regolarmente le         | società ha già completato la   | componente della società          |
| indicazioni nella pagina        | fase d'identificazione senza   | ha iniziato l'iter di iscrizione, |
| viene visualizzato un           | informare la segreteria        | ed il problema permane,           |
| messaggio di errore, del tipo   | oppure è possibile che altra   | segnalare l'anomalia              |
| "utenza per questa società      | società abbia digitato         | all'Ufficio Registro (modulo      |
| già presente"                   | erroneamente il proprio        | "contattaci")                     |
|                                 | codice "occupando" l'utenza    |                                   |

pag. 21

### Anomalie nella fase di identificazione

| •••                                                                                                    |                               |                                                                                                    |
|----------------------------------------------------------------------------------------------------|-------------------------------|----------------------------------------------------------------------------------------------------|
| nonostante siano state<br>seguite regolarmente le<br>indicazioni contenute nella<br>mail numero "2" si apre una<br>pagina con un messaggio di<br>errore, del tipo "utente<br>non riconosciuto" | la password digitata è errata | ripetere l'operazione<br>controllando l'esatta grafia<br>della password riportata<br>nella mail numero 2 |
|                                                                                                    |                               |                                                                                                    |

pag. 22

Le comunicazioni all'Ufficio Registro devono contenere almeno l'indicazione dell'organismo ed il codice di affiliazione ed essere inviate dal legale rappresentante della società. Il nominativo di quest'ultimo, affinché le richieste di intervento possano essere prese in considerazione dall'Ufficio Registro, deve corrispondere a quello fornito dalle FSN/DSA/EPS